## DRA-9xxA1 系列 AHD 主機檢查撥接設定是否成功

1. 在監控畫面下按滑鼠右鍵會顯示如下的選單,請點選「主選單」。

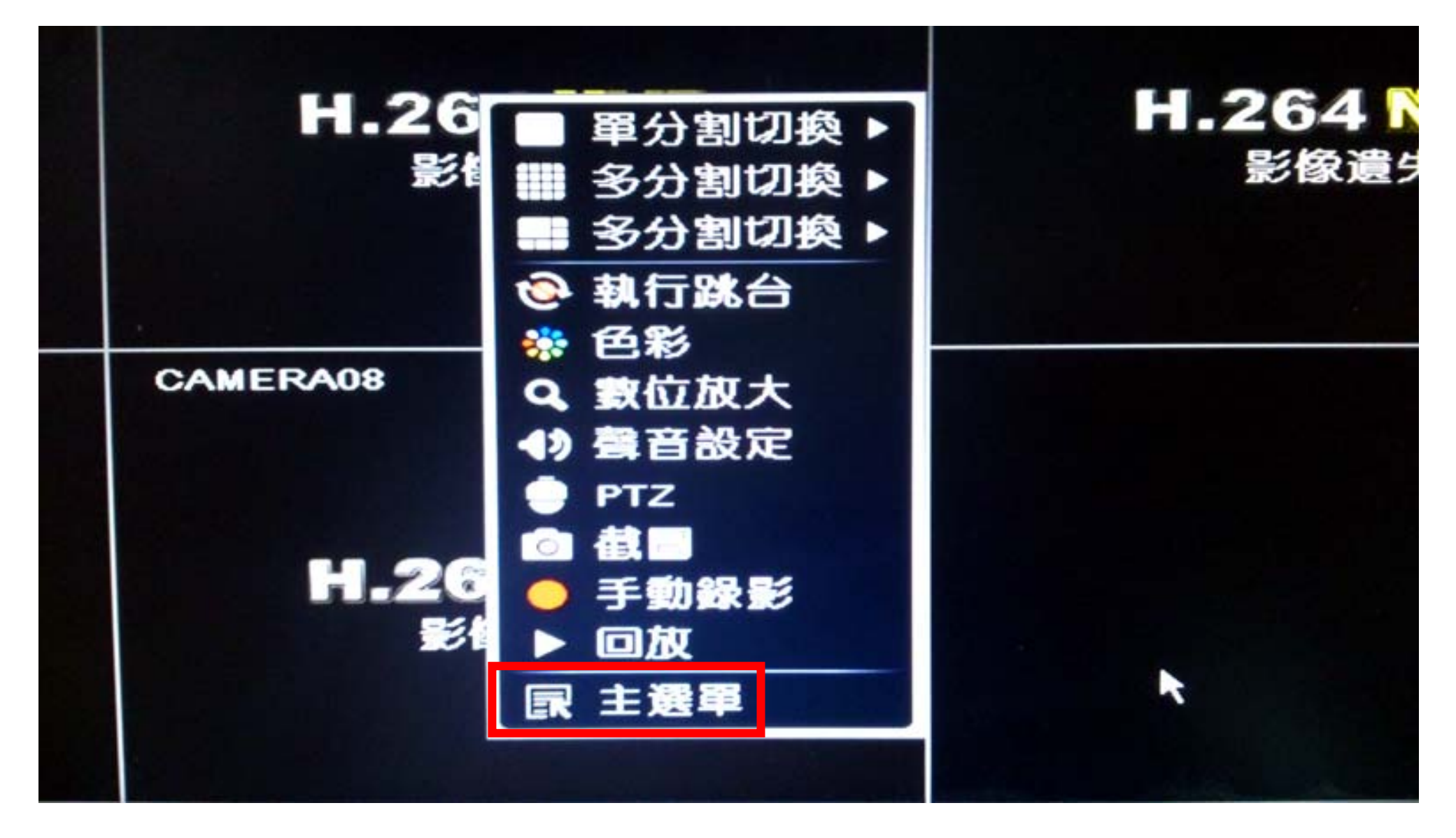

2. 如出現要求登入的畫面請輸入要登入的使用者及密碼,輸入完後請按「登入」。 註:用戶預設為「admin」,密碼預設為「123456」。

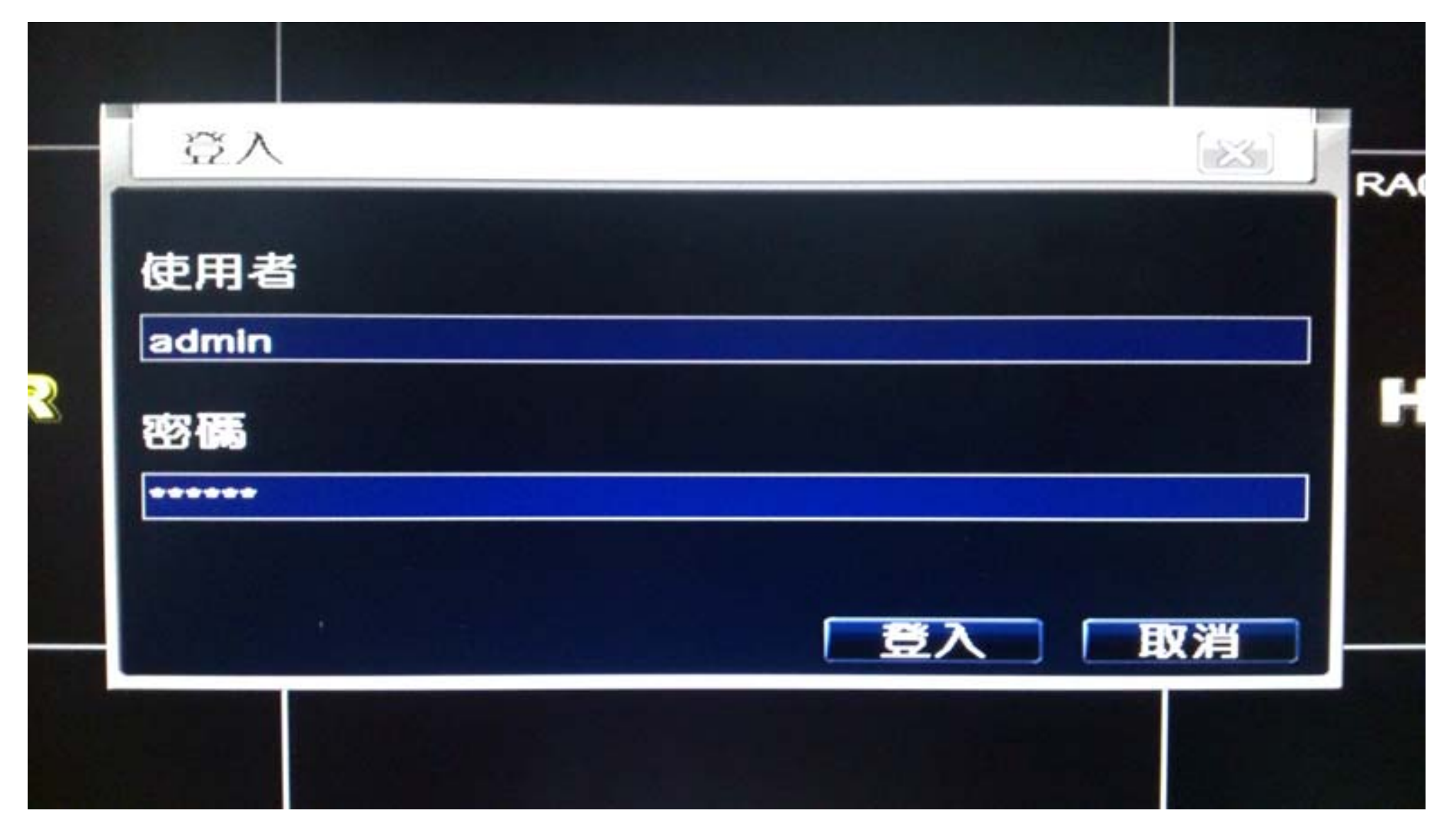

## 3. 進入主選單後請選擇「查看訊息」項目。

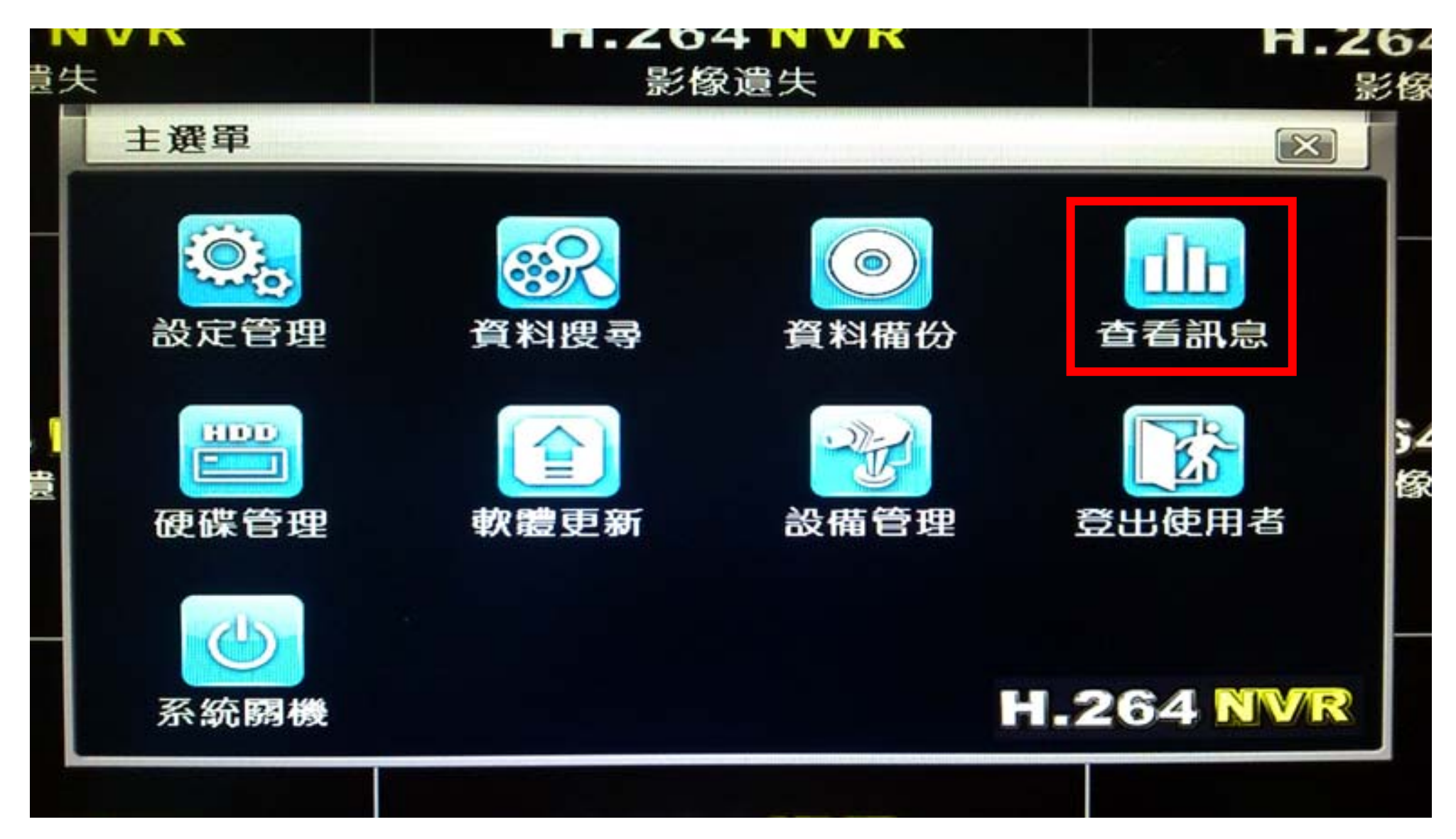

## 4. 在系統資訊頁面選擇「網路狀態」項目。

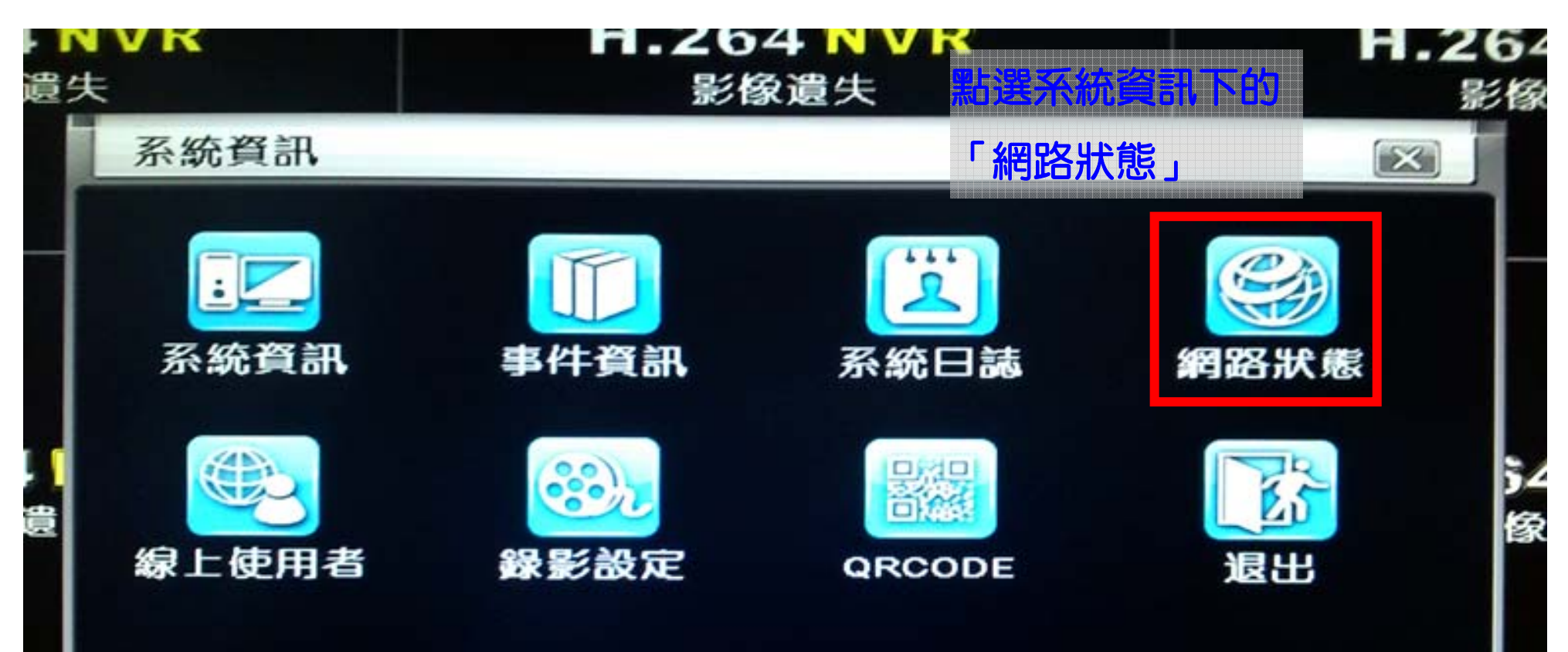

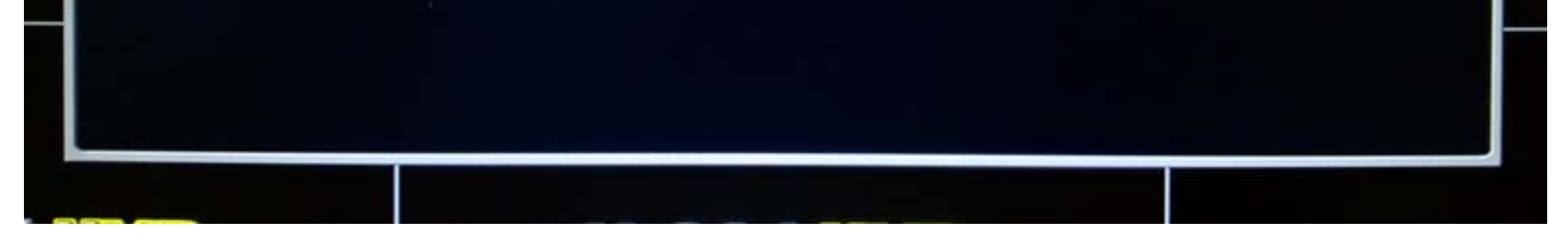

5. 在網路狀態頁面檢查 IP 位址相關訊息是否正常顯示,連線方式是否為「PPPoE」, 狀態是否為「已連線」,如果有正確顯示就表示撥接成功,如果沒有則請參考底下第6 點問題排除。

| HTTP埠 1 檢查是否有顯示 IP 位计等相關訊息。 | 80                |
|-----------------------------|-------------------|
| 伺服器追                        | 6036              |
| IP位址                        | 125.224.184.116   |
| 子網路遮罩                       | 255.255.255.255   |
| 間道                          | 168.095.098.254   |
| 慣用DNS                       | 168.095.001.001   |
| 其他DNS                       | 168.095.192.001   |
| 網路連線方式                      | PPPoE             |
| 狀態                          | 已連線               |
| DDNS,檢查網路薄線方式算不過「PPPoF」     | 未連線               |
|                             | 00-18-AE-4F-EB-E1 |

- 6. 如果 IP 沒有正常顯示, PPPoE 未連線, 請依下列方式檢查, 檢查後仍不行請電話與 相關的廠商或技術人員連絡。
- (1)請檢查你的 PPPoE 設定,用戶名或密碼是否輸入錯誤,英文字母大小寫是否正確,試著重 新輸入一次帳號密碼,或改變大小寫的輸入,看是否只是輸入錯誤造成。
- (2) 請檢查 DVR 主機後方的網路線是否有正常插入網路孔,另一端是否與數據機連接,如果中間有經過 IP 分享器或其他網路設備,請先跳過這些設備,讓 DVR 與數據機直接連線。
- (3) 請更換另一條網路線,看是否為網路線不良造成。